## **Colorado December Staff Report – Staff Evaluation**

AFD-54

HARRIS School Solutions

## A Staff Evaluation tab and export are now available

When running the Colorado December Staff Report, a Staff Evaluation tab and export now display. This tab contains the new evaluation data collection that Colorado schools and BOCES have to report to the Colorado Department of Education by October 15 each year.

The Staff Evaluation tab provides validation information. If validation errors show, a user can click the last name of the employee to display the Edit Employee screen from Manage Employees. The errors will display on the screen.

| a a Report of CML December Staff Baser                                                                                                    | Edit Employee                                                                                                    | ×                             |
|----------------------------------------------------------------------------------------------------|----------------------------------------------------------------------------------------------------|-------------------------------|
| e « negoris » due begender start negori                                                                                                    | Armstrong, Cathrin A                                                                                                    |                               |
| FY22 23 GRANTS                                                                                                    | Employee #: 10074 Statiss: Enabed/Active Bite: District Office<br>State: XXXXXXXXXXXXXXXXXXXXXXXXXXXXXXXXXXXX                                                                                                    | (rfarzweilignemscomputer.com) |
|                                                                                                    | CDE December Staff Report Validation Errors                                                                                                    |                               |
| STAFF PROFILE STAFF ASSUMMENT GTAFF EVALUATION Search Q Jub Classification Code : ALL + Drag a column header and dop it have to group by that column                                                                                                    | Probably the Evaluation rating is required,<br>alice all rating's values are 10° or encypt,<br>alice all rating's values are 10° or encypt,<br>alice all rating's values are 10° or encypt.<br>"Tracher Mexatures of student Learning must<br>not be balanci or 10° for Luo Lass Dicedes 201,<br>202, 2027, 102, 2022, 203.                                                                                                    | 9 C E   ¢ -                   |
| C Validation Error District Code Educator 1                                                                                                    | Passed                                                                                                    | andard Teacher 2              |
| Processity the Exultation rating is<br>required, conservation rating is<br>an 90 or empty. Resculation for<br>indigeneetical in Staff Profile<br>Learning multitude to Basile Art<br>Learning multitude to Basile Art<br>202, constrained to Basile Art<br>302, constrained to Basile Art<br>302, constrained t | *Last Kaine     Arnatorig     First Name     Catorin     Mdde Name     A       Suifie     Arnatorig Caterin A       Diugkey Name     Arnatorig Caterin A                                                                                                    | Ĥ                             |
| Producty the Survastion carton (se<br>resulted, non-set latenty) values<br>and VI or empty. Stanctor VI are<br>not granestated in Stan Perdan<br>Technol. (Section 2016) 2018<br>VI or empty. Stanctor VI or empty<br>VI or and values and empty<br>VI or and values and values and values and values and values<br>VI or and values and values and values and values and values and values<br>values and values and values and values and values and values and values<br>values and values and valu                                                                                                    | Sind Contention (1997) Sind Control (1997) Sind Control (1997) Sind Content (1997) Sind Content (1997) Sin |                               |
| required, since all rating's values                                                                                                    |                                                                                                    | *                             |
|                                                                                                    |                                                                                                    | *                             |

Caption 1 – Edit Employee

In this illustration, the employee needed to have evaluations entered. Evaluations are on a tab at the bottom of the Edit Employee screen.

| mployee                    |                            |   | <br> |           |               |      |                |           |
|----------------------------|----------------------------|---|------|-----------|---------------|------|----------------|-----------|
| nstrong, Cathrin A         | N I                        |   |      |           |               |      |                |           |
| Evaluation for Armstrong   | , Cathrin A                |   |      |           | ;             | <    |                |           |
| New Employee E             | valuation                  |   |      |           |               | SNIC | DELIVERY EVALU | ATIONS    |
| *Cycle Name:               | FY22-23                    | • |      |           |               | C    | + Add / Edit   | X Delete  |
| Evaluation Criteria Group: | Teacher                    | - |      |           |               | 5    |                | 0 -       |
| *Evaluation Criteria:      | Teacher Quality Standard 1 | • |      |           |               |      |                |           |
| Score:                     | 12 - Accomplished          | • |      |           |               | d    | Evaluator Name | Evaluat   |
| Evaluation Period Start:   | 07/01/2022                 |   |      |           |               |      |                |           |
| Evaluation Period End:     | 06/30/2023                 |   |      |           |               |      |                |           |
| Evaluator Name:            | [Other]                    | + |      |           |               |      |                |           |
| Completed Date:            | 09/20/2023                 | • |      |           |               | - 11 |                |           |
|                            |                            |   |      |           |               |      |                |           |
|                            |                            |   |      |           |               |      |                | 09/20/    |
|                            |                            |   |      | Save Save | and Add Cance | 1    |                | F         |
|                            |                            |   |      |           |               |      | 1.60           | t 5 items |

Caption 2 – New Employee Evaluation

This employee also needed Measures of Student Learning. These are Evaluation Criteria Quality Standard 6 for Teachers and Quality Standard 7 for Principals.

## Contact Support:

apta41support@harriscomputer.com https://schoolfinancialsolutions.na3.teamsupport.com © 2023, Harris School Solutions. All rights reserved.

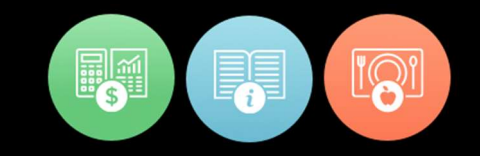

| dit En | nployee            |                            |                            |   |                   |            |                  |               |                |          | ×    |
|--------|--------------------|----------------------------|----------------------------|---|-------------------|------------|------------------|---------------|----------------|----------|------|
| rm     | strong, Ca         | ithrin A                   |                            |   |                   |            |                  |               |                |          |      |
|        | ONTACTS CE         | Evaluation for Armstrong   | ı, Cathrin A               | - | _                 | -          | _                | ×             | VALUATION      | IS       | 1    |
|        |                    | New Employee E             | valuation                  |   |                   |            |                  |               | idit) 🗙        | Delete   |      |
| Search |                    | *Cycle Name:               | FY22-23                    | • |                   |            |                  |               |                | > -      |      |
| Drag   | a column header    | Evaluation Criteria Group: | Teacher                    | - |                   |            |                  |               |                |          |      |
|        | Evaluation Crite   | *Evaluation Criteria:      | Teacher Quality Standard 6 | • |                   |            |                  |               | •              | Evaluat  |      |
|        | Teacher            | Score:                     | 01 - More than Expected    | • |                   |            |                  |               |                | 09/20/2  |      |
|        | Teacher            | Evaluation Period Start:   | 07/01/2022                 | Ē |                   |            |                  |               |                | 09/20/2  | 16   |
|        | Teacher            | Evaluation Period End:     | 06/30/2023                 |   |                   |            |                  |               |                |          |      |
|        | Teacher            | Evaluator Name:            | [Other]                    | • |                   |            |                  |               |                |          |      |
|        | Teacher            | Completed Date:            | 09/20/2023                 |   |                   |            |                  |               |                |          |      |
|        | Teacher            |                            |                            |   |                   |            |                  |               |                |          |      |
|        | Teacher            |                            |                            |   |                   |            |                  |               |                |          |      |
| •      |                    |                            |                            |   |                   |            | $\frown$         |               |                | •        |      |
| 1<     | < <b>1</b> > >     | zu 🔹 items per page        |                            |   |                   |            | Save Save and    | Add Cancel    | 1 - 7 of 7 ite | ms       |      |
|        | _                  |                            |                            |   |                   |            |                  |               |                |          |      |
| Tota   | records selected : | 0 (Unselect All)           |                            |   |                   |            |                  |               |                |          | -    |
|        |                    |                            |                            |   | Save Save and Add | Edit Photo | Disable Employee | Remove Employ | ee From Pa     | vroll Ca | ncel |
|        |                    |                            |                            |   |                   |            |                  | C             |                |          | _    |

Caption 3 – Measures of Student Learning

After correcting the validation errors, rerun the report and delete and generate new data. No validation errors will show for the employee whose information was corrected.

| me -> Rep | oorts -> CDE December Staff Report                                                                                                    |                    |                                  |                |               |                         |                             |                          |                        |                                   |                                      | _      |
|-----------|----------------------------------------------------------------------------------------------------|--------------------|----------------------------------|----------------|---------------|-------------------------|-----------------------------|--------------------------|------------------------|-----------------------------------|--------------------------------------|--------|
|           |                                                                                                    |                    |                                  |                | You are curre | ntly working in FY22-:  | 23. <u>Switch to the cr</u> | urrent cycle FY23-24     |                        |                                   |                                      |        |
| FY22-2    | 3-GRANTS                                                                                                    |                    | <ul> <li>Save All Mod</li> </ul> | ifications 🔯 - |               |                         |                             |                          | Generated              | September 20, 2023 11:41 AM by Ri | ckard Tarzwell (rtarzwell@harriscomp | iuter. |
|           |                                                                                                    |                    |                                  |                | Accounting Cy | cle: FY22-23 Grant/Proj | ect Element: GRANTS         | S Evaluation FY: FY22-23 |                        |                                   |                                      |        |
|           |                                                                                                    |                    |                                  |                |               |                         |                             |                          |                        |                                   |                                      |        |
| STAFE     | PROFILE STAFF ASSIGNMEN                                                                                                    | STAFF EVALU        | JATION                           |                |               |                         |                             |                          |                        |                                   |                                      |        |
| Se        | arch Q                                                                                                    | Job Classification | Code : ALL 👻 🖡                   |                |               |                         |                             |                          |                        | T 5 +                             | 5 0 0 0 0 0                          | -      |
| Drag      | a column header and drop it here to                                                                                                    | group by that colu | imn                              |                |               |                         |                             |                          |                        |                                   |                                      |        |
|           | Validation Error                                                                                                    | District Code      | Educator ID                      | First Name     | Last Name †   | Gender                  | Birth Date                  | Job Classification Code  | Overall Rating Teacher | Quality Standard Teacher T        | Quality Standard Teacher 2           |        |
|           |                                                                                                    | 2580               | 57474621                         | Cathrin        | Armstrong     | 01 - Female             | 06/10/1977                  | 206 - Teacher, Title I   | 11                     | 12                                | 00                                   | 1      |
| 0         | Probably the Evaluation rating is<br>required, since all rating's values<br>are '00' or empty. Teacher<br>Measures of Student Learning'<br>must not be blank or '00' for Job<br>Class Codes 201, 202, 206, 216,<br>222, 223. | 2580               | 84261897                         | Cinthia        | Armstrong     | 01 - Female             | 02/24/1977                  | 201 - Teacher, Regular   | 00                     | 00                                | 00                                   |        |

Caption 4 – Staff Evaluation after correcting validation errors

As it is with the Staff Profile and Staff Assignment tabs, an Export to File button is in the lower right corner of the Staff Evaluation tab so that the user can create the Staff Evaluation file to send to CDE.